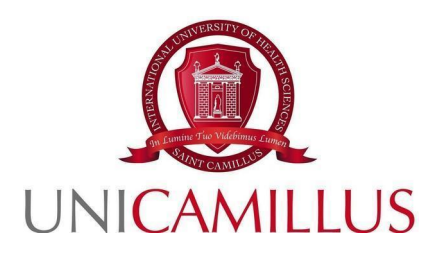

## GUIDA ALLA PRESENTAZIONE DELLA DOMANDA DI SELEZIONE PER IL BANDO DI AMMISSIONE AL CORSO DI LAUREA IN SCIENZE DELLA NUTRIZIONE UMANA

AA. 2024-2025

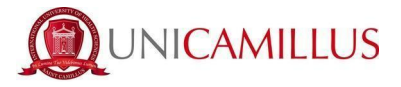

Per procedere alla partecipazione alla domanda di ammissione, è necessario registrarsi al seguente link, cliccando sul tasto **REGISTRATI**. Qualora fossi dotato di SPID puoi cliccare su "spid", in quest'ultimo caso vai direttamente a pag. 3.

https://unicamillus-studenti.gomp.it/Login

| AZ          | TANK THE REAL PROPERTY OF | TA MARINE LINE   | besn             | art |
|-------------|---------------------------|------------------|------------------|-----|
|             | Unicamillus               | / Portale Studer | iti              | Į.  |
| ◆) Psw S    | iped                      |                  |                  |     |
| <b>2</b> ID |                           |                  |                  |     |
| Passw       | rord                      |                  |                  |     |
|             | L                         | OGIN 🔿           |                  |     |
| e Re        | egistrati                 | (B) Passv        | vord dimenticata | 17  |
|             |                           |                  |                  | 6   |

Al click su REGISTRATI, si aprirà un form, dove andranno inserite le seguenti informazioni :

- Nome;
- Cognome;
- Data di nascita;
- Stato estero (se cittadino straniero) o Comune di nascita;
- Località del Comune di nascita;
- Codice fiscale (se studente straniero è possibile specificare «studente straniero senza codice fiscale» tramite la spunta sull'apposita casella);
- Password scelta dallo studente (andrà confermata due volte);
- Domanda di emergenza (per il recupero delle credenziali);

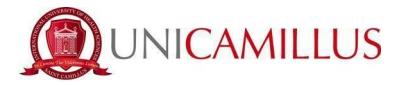

- Risposta alla domanda di emergenza ;
- E-mail;
- Telefono e cellulare;

Sarà inoltre necessario accettare l'informativa della Privacy dopo averla letta.

| Nuovo ac                                                                             | count_+ |
|--------------------------------------------------------------------------------------|---------|
|                                                                                      |         |
| Nome                                                                                 |         |
|                                                                                      |         |
| Cognome                                                                              |         |
| Data di nascita                                                                      |         |
| gg/mm/aaaa                                                                           |         |
| Comune o stato estero di nascita                                                     |         |
| Località di nascita                                                                  |         |
| Genere                                                                               |         |
| Seleziona genere                                                                     | ~       |
| Codice fiscale                                                                       |         |
| □ studente straniero senza codice fiscale                                            |         |
|                                                                                      |         |
| Password                                                                             |         |
| Conferma password                                                                    |         |
| Domanda di emergenza                                                                 |         |
| Risposta di emergenza                                                                |         |
|                                                                                      |         |
|                                                                                      |         |
| E-Mail                                                                               |         |
| Telefono fisso                                                                       |         |
| Cellulare                                                                            |         |
|                                                                                      |         |
| Accettazione informativa privacy: Informativa privacy  Accetto l'informativa privacy |         |
|                                                                                      |         |
| LOGIN                                                                                | PROCEDI |

Per terminare la registrazione clicca su **PROCEDI**; si riceverà una conferma dell'avvenuta conclusione della procedura, nella casella e-mail utilizzata per la registrazione.

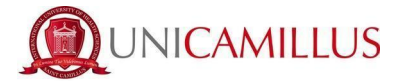

NOTA BENE : utilizza sempre una valida casella e-mail per la registrazione .

Una volta effettuata la registrazione, sarà possibile procedere con il LOGIN :

|              | be smar                   | t. |
|--------------|---------------------------|----|
| Unican       | nillus / Portale Studenti | 1  |
| → Psw sped   |                           | 1  |
| L ID         |                           |    |
| Password     |                           | E  |
|              | LOGIN +)                  |    |
| 8 Registrati | Password dimenticata?     | 10 |
|              |                           |    |

Raggiungi la Homepage del portale studenti GOMP :

| A 3 💷 🙌            |                         |                                    |                         |             |               |  |
|--------------------|-------------------------|------------------------------------|-------------------------|-------------|---------------|--|
| Home               |                         |                                    |                         |             |               |  |
|                    |                         | ISABELLA D                         | E ANGELIS -             |             |               |  |
| 00                 |                         | <b>_</b> +                         |                         | ହ           | Ê             |  |
| Green Pass         | Dati personali          | Immatricolazioni e Test d'ingresso | Carriere                | Certificati | Dichiarazioni |  |
|                    | 20                      | Ļ                                  | 8                       |             |               |  |
| Tasse e contributi | Impostazioni e Supporto | Avvisi                             | Mobilità internazionale |             |               |  |

Clicca sulla voce IMMATRICOLAZIONI E TEST DI INGRESSO :

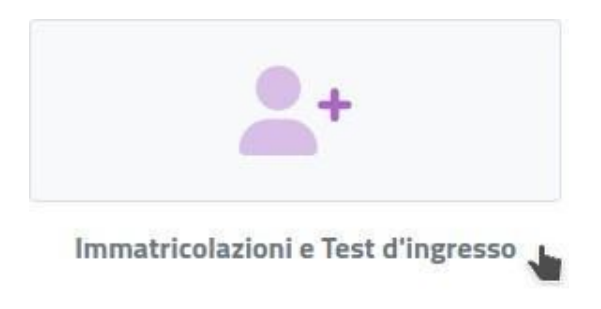

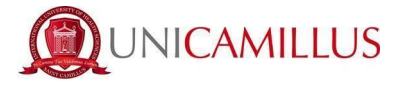

Verrai reindirizzato ad una nuova pagina, in cui dovrai cliccare sull'icona **CORSI DI** LAUREA MAGISTRALI:

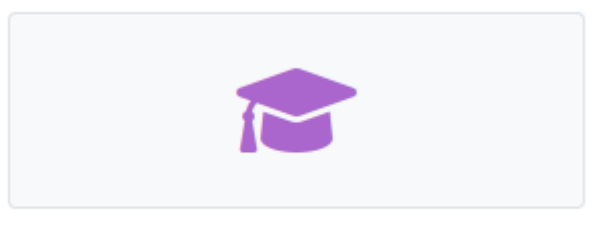

#### Corsi di laurea magistrali

In questa nuova sezione, seleziona con un click la voce : BANDI DI AMMISSIONE ALLE LAUREE MAGISTRALI

|                                                                    |                             | Corsi di laure                              | a magistrali 📂 |
|--------------------------------------------------------------------|-----------------------------|---------------------------------------------|----------------|
| i<br>i<br>i<br>i<br>i<br>i<br>i<br>i<br>i<br>i<br>i<br>i<br>i<br>i |                             | <b>^</b>                                    |                |
| Bandi di ammissione alle Lauree<br>Magistrali                      | Domanda di immatricolazione | Upload della domanda di<br>immatricolazione |                |

Al click verrai reindirizzato alla pagina in cui sono presenti i bandi.

Per compilare la domanda di ammissione, clicca l'apposita <u>icona con la matita</u> posta alla destra del bando di vostro interesse :

| Home> Immatricolazioni e test > Magistrali                                                     |  |  |  |  |
|------------------------------------------------------------------------------------------------|--|--|--|--|
| Bandi di ammissione alle Lauree Magistrali 🛱                                                   |  |  |  |  |
|                                                                                                |  |  |  |  |
| o Record Constant Constant                                                                     |  |  |  |  |
| ndo di ammissione al corso di laurea magistrale in Scienze della Nutrizione Umana (DR. N. del) |  |  |  |  |
| Sh                                                                                             |  |  |  |  |
| nze della Nutrizione Umana                                                                     |  |  |  |  |
| mine prenotazione:                                                                             |  |  |  |  |
| 09/2024 13:00:00                                                                               |  |  |  |  |
|                                                                                                |  |  |  |  |

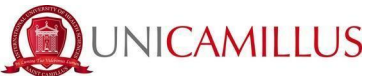

Procedi nella compilazione del FORM di partecipazione, seguendo punto per punto, gli step indicati dal sistema e i suggerimenti presenti nel form.

| Home > Immatricolazioni e test > Magistrali                                                      |  |  |  |  |
|--------------------------------------------------------------------------------------------------|--|--|--|--|
| Bandi di ammissione alle Lauree Magistrali 🛱                                                     |  |  |  |  |
|                                                                                                  |  |  |  |  |
| $\leftarrow$                                                                                     |  |  |  |  |
| Sceita effettuata                                                                                |  |  |  |  |
|                                                                                                  |  |  |  |  |
| Anno accademico<br>2024/2025                                                                     |  |  |  |  |
| Denominazione                                                                                    |  |  |  |  |
| Bando di ammissione al corso di laurea magistrale in Scienze della Nutrizione Umana (DR. N. del) |  |  |  |  |
|                                                                                                  |  |  |  |  |
|                                                                                                  |  |  |  |  |
|                                                                                                  |  |  |  |  |
| ANNULLA CONFERMA                                                                                 |  |  |  |  |

Nella prima schermata del form, ti sarà indicato subito :

- l'anno accademico del bando ;
- la descrizione del bando ;

Per procedere con la compilazione del form, clicca in fondo alla pagina sul tasto **CONFERMA** 

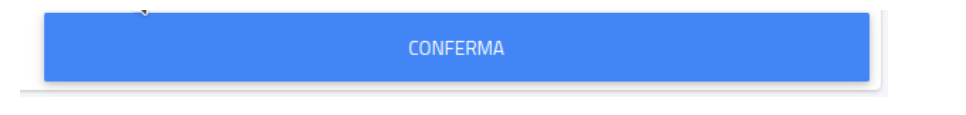

Nella schermata successiva, ti sarà chiesto di confermare di essere in possesso dei requisiti indicati dal Bando spuntando la casella a sinistra :(<u>l'accettazione degli stessi è obbligatoria per poter continuare</u>) e di allegare la documentazione richiesta:

| <del>~</del>                                                                                                    |
|----------------------------------------------------------------------------------------------------|
| Requisit richiesti                                                                                                    |
| Requisiti richiesti per accedere al bando                                                                                                    |
| Dichiaro di essere in possesso dei requisiti curriculari indicati nel bando di ammissione ai punti 2.1.1. e 2.1.2 E obbligatoro essere in possesso dei requisiti dei bando                                                                                                    |
| Allegati richiesti                                                                                                    |
| Allegati richiesti per accedere al bando Per coloro I quali siano in possesso dei requisiti al punto 2.1.1.A, certificato/i di laurea conseguito/i (o autocertificazione datata e firmata sostitutiva dei certificato di laurea, al sensi dell'art. 46 dei D.P.R. 20/12/2000 n. 445). Sfoglia Nessun file selezionato.                                                                                                    |
| Per coloro i quali siano in possesso del requisiti ai punto 2.1.1.8, certificato/i di laurea conseguito/i con il dettaglio degli esami sostenuti con relativa votazione finale e certificato dei corsi singoil universitari (o autocertificazione datata e firmata sostitutiva ai sensi dell'art. 46 del D.P.R. 28/12/2000 n. 445). Per ciascun esame sostenuto devono essere indicati: crediti conseguiti (CFU) e Settore Scientifico Disciplinare (SSD) |
| Sfogila Nessun file selezionato.                                                                                                    |
| certificazione di lingue inglese di livello almeno B1 (o autocertificazione datata e firmata sostitutiva ai sensi dell'art. 46 del D.P.R. 28/12/2000 n. 445). NB: qualora si sia in possesso di una laurea in lingua inglese o di una laurea con un esame di lingua inglese di almeno 3 CFU o di livello B1, non sarà necessario allegare ulteriori certificazioni                                                                                        |
| Sfoglia Nessun file selezionato.                                                                                                    |

Nello step successivo, dovrai dichiarare la tua cittadinanza selezionando nel menù a tendina la risposta:

|   | Categoria amministrativa                                                                                                    |   |
|---|----------------------------------------------------------------------------------------------------|---|
| : | Seleziona la categoria amministrativa di appartenenza, per alcune categorie se previsto sarà necessario inserire la certificazione di sostenimento della lingua italiana<br>Categoria amministrativa di appartenenza |   |
|   | < Seleziona la categoria amministrativa>                                                                                                    | * |
|   |                                                                                                    |   |
|   |                                                                                                    |   |
|   | cittadini dell'Unione Europea                                                                                                    |   |
|   | cittadini non comunitari equiparati                                                                                                    |   |
|   | citadini extra UE                                                                                                    |   |

#### NOTA BENE :

In caso di invalidità oppure di disturbi specifici dell'apprendimento (DSA) oppure di invalidità, potrai effettuare la tua dichiarazione e richiedere eventuali ausili necessari spuntando la casella «RICHIESTA DI MISURE COMPENSATIVE» :

Se spunti la casella,nel box testuale dovrai obbligatoriamente indicare il tipo di ausilio necessario.

Nel caso di dichiarazione di DSA oppure di invalidità, spuntando le relative caselle dovrai inoltre caricare la certificazione in formato file.PDF

| Richiesta di misure compensative                                                                                   |                               |                                        |              |                |
|----------------------------------------------------------------------------------------------------|-------------------------------|----------------------------------------|--------------|----------------|
| Richieste di misure compensative (se attivata la casella è obbligatorio specificare il tipo di ausilio necessario) |                               |                                        |              |                |
| <ul> <li>Richiesta di misure compensative</li> <li>Tipo di ausilio richiesto</li> <li>Altro</li> </ul>             |                               |                                        |              |                |
|                                                                                                    | I                             |                                        |              |                |
| Dichiarazione d'invalidità                                                                                         |                               |                                        |              | ALTRE AZIONI * |
| Tipologia                                                                                                    | Grado                         | Permanente                             | Data termine |                |
|                                                                                                    |                               | NESSUNA DICHIARAZIONE DI INVALIDITÀ IN | SERITA       |                |
| Documentazione attestante la disabilità                                                                            |                               |                                        |              |                |
| Scegli file Nessun file selezionato                                                                                |                               |                                        |              |                |
| Dicharatione di distubo specifico dell'apprendimento                                                               |                               |                                        |              |                |
| Documentazione attestante il possesso del distur                                                                   | bo specifico di apprendimento |                                        |              |                |
| Scegli file Nessun file selezionato                                                                                |                               |                                        |              |                |

Nel form troverai inoltre disponibile, <u>l'Informativa della privacy</u> da scaricare, compilare e ricaricare:

| Modelli bando da scaricare compilare ed uploadare |
|---------------------------------------------------|
| Informativa Privacy (obbligatorio/mandatory)      |
| Sfoglia Nessun file selezionato.                  |
|                                                   |

UNICAMILLUS

A seguire troverai l'importo dovuto, la causale e la scadenza dello stesso.

In fondo al form per procedere e concludere la compilazione della domanda, cliccate sul tasto **CONFERMA** :

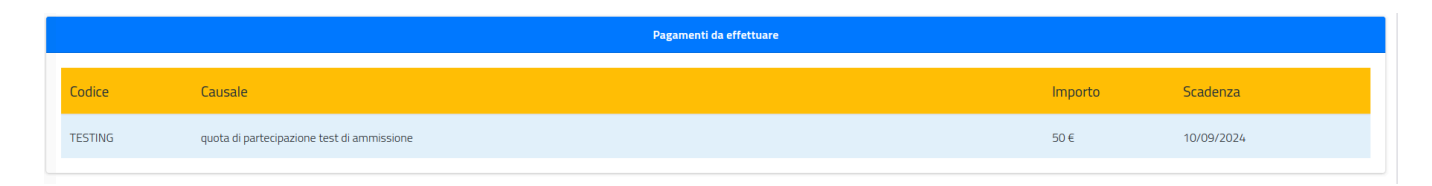

Vi verrà mostrato a video un breve riepilogo della domanda appena compilata :

| INDIETRO | CONFERMA |
|----------|----------|
|          |          |

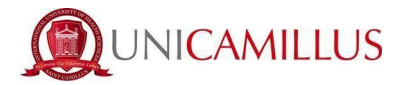

| Bandi di ammissione a numero programmato 🛱                                                        |  |  |  |  |  |
|---------------------------------------------------------------------------------------------------|--|--|--|--|--|
|                                                                                                   |  |  |  |  |  |
| Vernica la correctezza dei dari inserini, una vona comernado non podra più modimeani<br>Riepilogo |  |  |  |  |  |
|                                                                                                   |  |  |  |  |  |
|                                                                                                   |  |  |  |  |  |
|                                                                                                   |  |  |  |  |  |
|                                                                                                   |  |  |  |  |  |
| Per confermare, cliccate su <b>CONFERMA.</b>                                                      |  |  |  |  |  |
|                                                                                                   |  |  |  |  |  |
|                                                                                                   |  |  |  |  |  |

INDIETRO

Una volta confermata la domanda, partirà un breve questionario per dichiarare come sei venuto a conoscenza di UniCamillus. Tra le opzioni disponibili, dovrai specificare quella che ti interessa.

Una volta specificata la risposta, clicca di nuovo su CONFERMA.

Raggiungi la seguente pagina :

| Bandi di ammissione a numero programmato 🛱                                                                                                    |                   |         |  |  |
|----------------------------------------------------------------------------------------------------|-------------------|---------|--|--|
| Ricevanta isocizione bando                                                                                                    |                   |         |  |  |
| Domanda compilata correttamente in data 02/08/2023 alle ore 10:46, con numero di invio 3370472.54 e codice di autentica 0366274D4C03563861E87F264E7062EFEA0128C98EFF5C15F0C8E6C834967212 |                   |         |  |  |
|                                                                                                    |                   |         |  |  |
| INVIA IN MAIL                                                                                                    | DOWNLOAD RICEVUTA | ANNULLA |  |  |

La domanda sarà stata compilata correttamente.

NOTA BENE: <u>Si ricorda ai candidati che è obbligatorio tenere nota del proprio</u> <u>numero di invio della domanda (codice univoco).</u>

Sarà utilizzato successivamente per individuare il proprio posizionamento nella graduatoria.

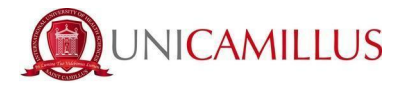

Riceverai una copia della domanda appena compilata nella tua casella e-mail di registrazione al portale GOMP ; inoltre accedendo di nuovo alla sezione BANDI DI AMMISSIONE A NUMERO PROGRAMMATO potrai scaricare nuovamente un promemoria della domanda oppure inviare nuovamente la domanda nella tua casella email.

### Nella sezione HOME > TASSE E CONTRIBUTI > PAGAMENTI

sarà possibile selezionare il contributo di partecipazione e pagare direttamente con la funzione PAGOPA, oppure scaricare il bollettino PAGOPA per poter pagare tramite il proprio home banking.

|           |          | Tasse e c | ontributi 르 |
|-----------|----------|-----------|-------------|
|           |          | E         |             |
| Pagamenti | I.S.E.E. | Esoneri   |             |

# **NOTA BENE** : La domanda si intenderà perfezionata **solo ed esclusivamente** al pagamento del contributo presente nell'area TASSE E CONTRIBUTI del portale GOMP.